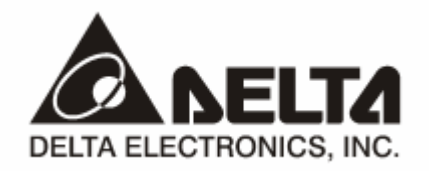

## DVPDT02-H2

# DeviceNet Slave Communication Module Operation Manual

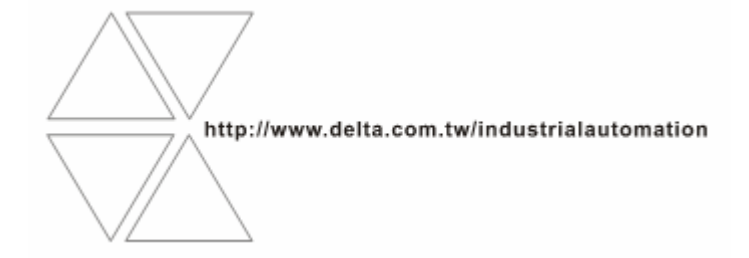

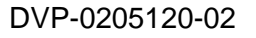

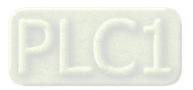

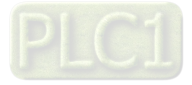

# \land Warning

- ✓ Please read this instruction carefully before use and follow this instruction to operate the device in order to prevent damages on the device or injuries to staff.
- Switch off the power before wiring.
- ✓ DVPDT02-H2 is an OPEN TYPE device and therefore should be installed in an enclosure free of airborne dust, humidity, electric shock and vibration. The enclosure should prevent non-maintenance staff from operating the device (e.g. key or specific tools are required for operating the enclosure) in case danger and damage on the device may occur.
- ✓ DVPDT02-H2 is to be used for controlling the operating machine and equipment. In order not to damage it, only qualified professional staff familiar with the structure and operation of DVPDT02-H2 can install, operate, wire and maintain it.
- ✓ DO NOT connect input AC power supply to any of the I/O terminals; otherwise serious damage may occur. Check all the wirings again before switching on the power and DO NOT touch any terminal when the power is switched on. Make sure the ground terminal ⊕ is correctly grounded in order to prevent electromagnetic interference.

## Table of Contents

| 1 | INTR | ODUCTION                                        | 3 |
|---|------|-------------------------------------------------|---|
|   | 1.1  | Features                                        | 3 |
|   | 1.2  | Specifications                                  | 3 |
| 2 | PRO  | DUCT PROFILE & OUTLINE                          | 4 |
|   | 2.1  | Dimension                                       | 4 |
|   | 2.2  | Product Profiles                                | 4 |
|   | 2.3  | DeviceNet Connection Port                       | 5 |
|   | 2.4  | Address Switch                                  | 5 |
|   | 2.5  | Function Switch                                 | 5 |
|   | 2.6  | I/O Module Connection Port                      | 6 |
| 3 | BASI | C OPERATION                                     | 6 |
|   | 3.1  | Connecting DVPDT02-H2 to DVP-EH2 Series PLC MPU | 6 |
|   | 3.2  | Install DVP-EH2 and DVPDT02-H2 on DIN Rail      | 6 |
|   | 3.3  | Connecting to DeviceNet Connection Port         | 7 |
| 4 | CONF | FIGURATING DVPDT02-H2                           | 7 |
|   | 4.1  | Format of Request Message and Response Message  | 7 |
|   | 4.2  | Control Registers (CR) in DVPDT02-H2            | 8 |
|   | 4.3  | Error Codes                                     | 9 |
| 5 | ном  | TO CONSTRUCT DEVICENET NETWORK BY DVPDT02-H2    | 9 |
|   | 5.1  | Application Example I                           | 9 |
|   |      |                                                 |   |

|     | 5.2   | Application Example II                    | 17 |
|-----|-------|-------------------------------------------|----|
| 6   |       | NDICATORS & TROUBLE-SHOOTING              | 20 |
|     | 6.1   | POWER LED                                 | 20 |
|     | 6.2   | NS LED                                    | 20 |
|     | 6.3   | MS LED                                    | 20 |
|     | 6.4   | NS LED + MS LED                           | 21 |
| APP | ENDIX | A: DEVICENET OBJECTS DVPDT02-H2 SUPPORTS  | 21 |
| APP | ENDIX | B: DEVICENET OJECTS DEFINED BY DVPDT02-H2 | 24 |

## 1 Introduction

- 1. To ensure correct installation and proper operation of DVPDT02-H2, please read this chapter carefully before using your DVPDT02-H2.
- 2. This chapter only provides introductory information on DVPDT02-H2. Details of DeviceNet protocol are not included. For more information on DeviceNet protocol, please refer to relevant reference or literatures.
- 3. DVPDT02-H2 is a DeviceNet slave communication module, used for the connection between DeviceNet network and DVP-EH2 series PLC MPU.

#### 1.1 Features

- Supports Group 2 only servers.
- Supports explicit connection in the pre-defined master/slave connection group.
- Supports polling.
- Supports EDS files in DeviceNet network configuration tools.
- The length of I/O data can be freely configured through DeviceNet network configuration tool. Re-power it to make effect the configuration.
- I/O data is extendable to 200 bytes.

## 1.2 Specifications

DeviceNet connection

| Transmission method  | CAN                                                      |
|----------------------|----------------------------------------------------------|
| Electrical isolation | 500VDC                                                   |
| Interface            | Removable connector (5.08mm)                             |
| Transmission cable   | 2 communication cables, 2 power cables, 1 shielded cable |

Communication

| Message type              | I/O polling; explicit                          |
|---------------------------|------------------------------------------------|
| Serial transmission speed | 125 kbps; 250 kbps; 500 kbps (bits per second) |

#### Electrical specification

| Voltage | 24VDC (Range: 11 ~ 25VDC)                     |
|---------|-----------------------------------------------|
| Current | 28mA (typical), 125mA impulse current (24VDC) |

#### Environment

| Noise immunity                | ESD (IEC 61131-2, IEC 61000-4-2): 8KV Air Discharge<br>EFT (IEC 61131-2, IEC 61000-4-4): Power Line: 2KV, Digital I/O: 1KV<br>Analog & Communication I/O: 1KV<br>Damped-Oscillatory Wave: Power Line: 1KV, Digital I/O: 1KV<br>RS (IEC 61131-2, IEC 61000-4-3): 26MHz ~ 1GHz, 10V/m |
|-------------------------------|----------------------------------------------------------------------------------------------------|
| Operation                     | $0^{\circ}$ C ~ 55°C (temperature); 50 ~ 95% (humidity); pollution degree 2                                                                                                    |
| Storage                       | -25°C ~ 70°C (temperature); 5 ~ 95% (humidity)                                                                                                    |
| Vibration/shock<br>resistance | Standard: IEC 61131-2, IEC 68-2-6 (TEST Fc)/IEC 61131-2 & IEC 68-2-27 (TEST Ea)                                                                                                    |
| Certificates                  | IEC 61131-2, UL508                                                                                                    |

## 2 Product Profile & Outline

## 2.1 Dimension

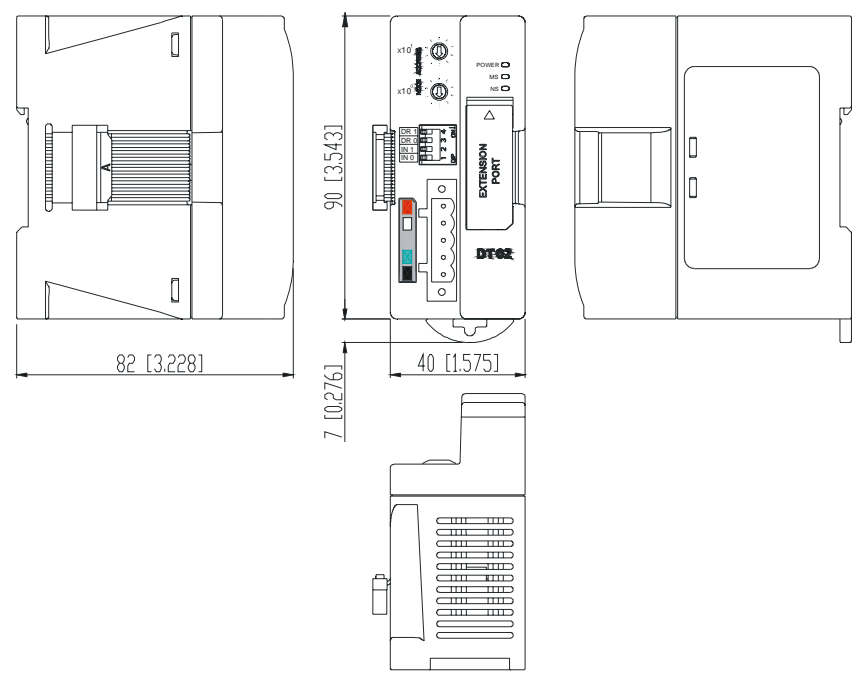

Unit: mm [inch]

2.2 Product Profiles

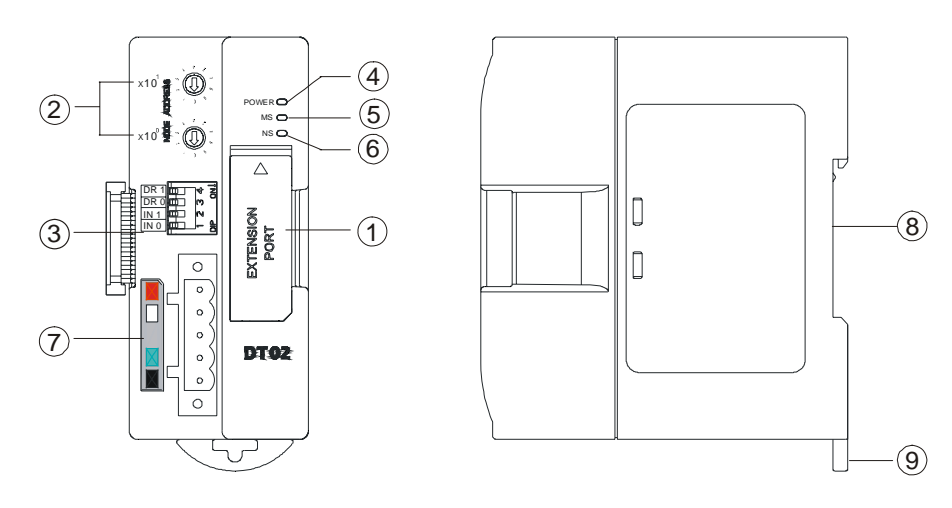

| 1. I/O module connection port   | 6. NS (Network Status) indicator |
|---------------------------------|----------------------------------|
| 2. Address switch               | 7. DeviceNet connection port     |
| 3. Function switch              | 8. DIN rail                      |
| 4. POWER indicator              | 9. DIN rail clip                 |
| 5. MS (Module Status) indicator |                                  |

## 2.3 DeviceNet Connection Port

The connector is used on the connection to DeviceNet network. Wire by using the connector enclosed with DVPDT02-H2.

| PIN | Signal | Color | Contect  |       |
|-----|--------|-------|----------|-------|
| 1   | V-     | Black | 0 VDC    | 5 🔳 🗌 |
| 2   | CAN_L  | Blue  | Signal-  |       |
| 3   | SHIELD | -     | Shielded | 2     |
| 4   | CAN_H  | White | Signal+  | 1     |
| 5   | V+     | Red   | 24 VDC   |       |

#### 2.4 Address Switch

The switch is used on setting up the node address of DVPDT02-H2 on DeviceNet network.

| Switch setting | Content                        | x10 <sup>1</sup> 🖀 ຼີ 🕕   |  |
|----------------|--------------------------------|---------------------------|--|
| 0 ~ 63         | Valid DeviceNet node address   |                           |  |
| 64~ 99         | Invalid DeviceNet node address | x10 <sup>0</sup> <b>9</b> |  |

<u>Example</u>: If you need to set the node address of DVPDT02-H2 to 26, simply switch the corresponding switch of  $x10^{1}$  to 2 and the corresponding switch of  $x10^{0}$  to 6.

#### Note:

- Please set up the node address when the power is switched off. After the setup is completed, re-power DVPDT02-H2.
- When DVPDT02-H2 is operating, changing the set value of the node address will be invalid.
- Use slotted screwdriver to rotate the switch carefully in case you scratch the switch.

#### 2.5 Function Switch

The switches are for:

- Setting up I/O data holding function (IN0).
- Setting up baud rates of DeviceNet network (DR0 ~ DR1).

| DR1 | DR0      | Baud rate                                                                                      |  |
|-----|----------|------------------------------------------------------------------------------------------------|--|
| OFF | OFF      | 125 kbps                                                                                       |  |
| OFF | ON       | 250 kbps                                                                                       |  |
| ON  | OFF      | 500 kbps                                                                                       |  |
| ON  | ON       | Incorrect setting                                                                              |  |
| INO | OFF      | When the DeviceNet connection is interrupted, the content in the buffer area will not be held. |  |
| INO | ON       | When the DeviceNet connection is interrupted, the content in the buffer area will be held.     |  |
| IN1 | Reserved |                                                                                                |  |

| DR 1 |   | 4      | 1<br>N |
|------|---|--------|--------|
| DR 0 |   | (1)    | L      |
| IN 1 | ¢ | $\sim$ |        |
| IN 0 |   | _      | 10     |

Note:

- Please set up the switch when the power is switched off. After the setup is completed, re-power DVPDT02-H2.
- When DVPDT02-H2 is operating, changing the setting of the switch will be invalid.
- Use slotted screwdriver to adjust the switch carefully in case you scratch the switch.

## 2.6 I/O Module Connection Port

The I/O module connection port on DVPDT02-H2 is used for the connection to the next DVPDT02-H2 or I/O modules of DVP-EH2 series PLC MPU.

## 3 Basic Operation

## 3.1 Connecting DVPDT02-H2 to DVP-EH2 Series PLC MPU

• Open the connection port on the right hand side of DVP-EH2 and connect DVPDT02-H2 to DVP-EH2.

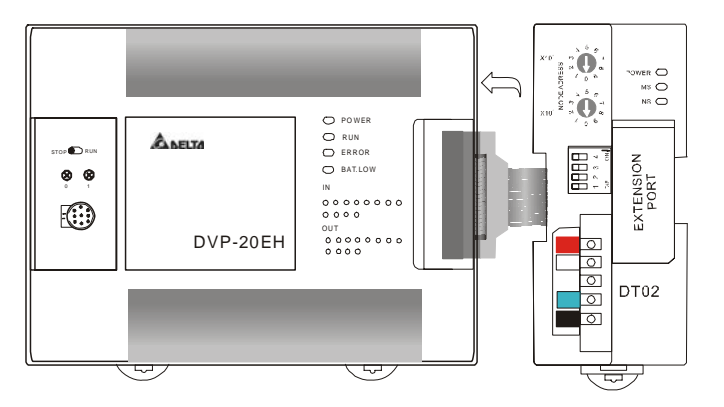

## 3.2 Install DVP-EH2 and DVPDT02-H2 on DIN Rail

- Use 35mm DIN rail.
- Open the DIN rail clip on DVP-EH2 and DVPDT02-H2. Insert DVP-EH2 and DVPDT02-H2 onto the DIN rail.
- Clip up the DIN rail clips on DVP-EH2 and DVPDT02-H2 to fix DVP-EH2 and DVPDT02-H2 on the DIN rail.

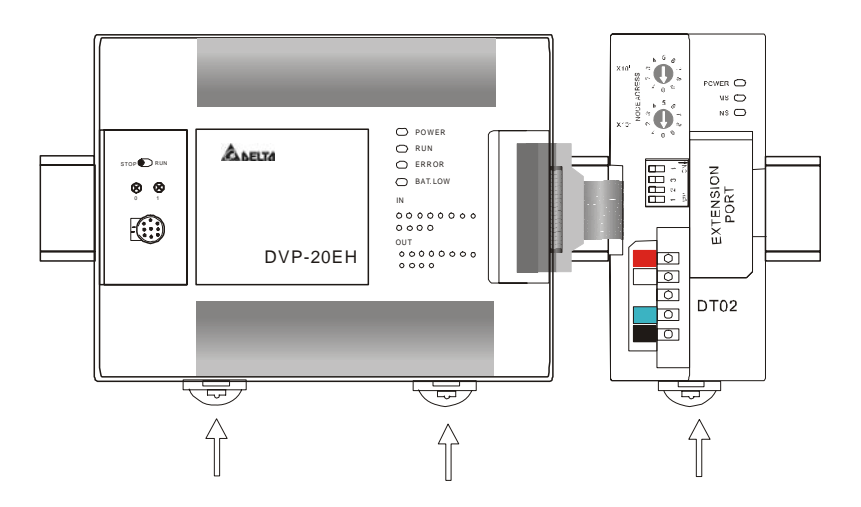

## 3.3 Connecting to DeviceNet Connection Port

- The colors of the PINs on the DeviceNet connection port match the colors of the connection cables. Make sure you connect the cable to the right PIN.
- We recommend you also apply Delta's power module in the connection.

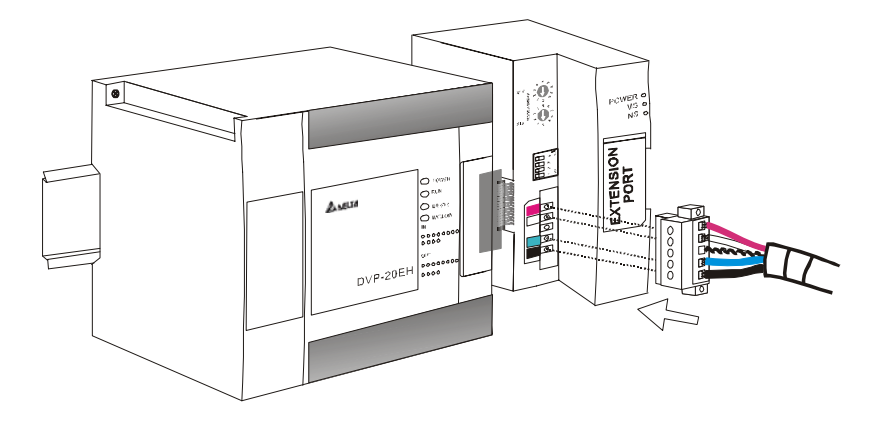

## 4 Configurating DVPDT02-H2

- 4.1 Format of Request Message and Response Message
  - 1. DVPDT02-H2 supports polling by standard DeviceNet explicit messages.
    - Format of request messages :

| Byte position               | Data written into special I/O module | Data read from special I/O module |  |
|-----------------------------|--------------------------------------|-----------------------------------|--|
| 0                           | Frag[0]+XID+MAC ID                   | Frag[0]+XID+MAC ID                |  |
| 1                           | R/R[0]+Service Code [0x10]           | R/R[0]+Service Code [0x0E]        |  |
| 2                           | Class ID [0x95]                      | Class ID [0x95]                   |  |
| 3                           | Instance ID                          | Instance ID                       |  |
| 4                           | Attribute ID                         | Attribute ID                      |  |
| 5                           | Low byte of Service Data             | N/A                               |  |
| 6 High byte of Service Data |                                      | N/A                               |  |
| 7 N/A                       |                                      | N/A                               |  |

#### Format of response messages

| Byte position | Data written into special I/O module | Data read from special I/O module |
|---------------|--------------------------------------|-----------------------------------|
| 0             | Frag[0]+XID+MAC ID                   | Frag[0]+XID+MAC ID                |
| 1             | R/R[1]+Service Code [0x10]           | R/R[1]+Service Code [0x0E]        |
| 2             |                                      | Low byte of response data         |
| 3             |                                      | High byte of response data        |

- 2. Definitions of DeviceNet Objects for DVPDT02-H2:
  - Class 0x95 DVPDT02-H2 I/O data configuration object

#### Class attribute

| Attribute ID | Access rule | Name     | Data type |
|--------------|-------------|----------|-----------|
| 1            | Get         | Revision | UINT      |

#### Instance

| Instance<br>ID | Access<br>rule | Name                            | Range      | Default | Explanation                                  |
|----------------|----------------|---------------------------------|------------|---------|----------------------------------------------|
| 1              | Get            | Model code                      | 25136      | 25136   | The model code of DVPDT02-H2: 25136 (H'6230) |
| 2              | Get            | Firmware version                | 0 ~ 65,535 | N/A     | The firmware version of DVPDT02-H2.          |
| 3              | Get            | Node address                    | 0 ~ 63     | N/A     | The node address of<br>DVPDT02-H2.           |
| 4              | Get            | Serial<br>transmission<br>speed | 0~2        | 0       | The communication speed of DVPDT02-H2.       |
| 5              | Get/Set        | Length of input<br>I/O data     | 0 ~ 200    | 32      | Unit: byte                                   |
| 6              | Get/Set        | Length of output<br>I/O data    | 0 ~ 200    | 32      | Unit: byte                                   |

Instance attribute

| Attribute<br>ID | Access<br>rule | Name                      | Range   | Default | Explanation                                                                                                    |
|-----------------|----------------|---------------------------|---------|---------|----------------------------------------------------------------------------------------------------|
| 1               | Get/Set        | Parameter value           | N/A     | N/A     | The present parameter value.                                                                                             |
| 2               | Get            | Length of connection path | N/A     | N/A     | The length of connection path<br>(Attribute 3). "0" refers to the<br>connection path is not<br>designated.<br>Unit: byte |
| 3               | Get            | Connection path           | N/A     | N/A     | Polling path of the parameter value.<br>Max. connection path: 255 bytes                                                  |
| 4               | Get            | Descriptor                | 0 ~ 127 | N/A     | The descriptor of parameter.                                                                                             |
| 5               | Get            | Data type                 | 1~8     | N/A     | The code of data type.                                                                                                   |
| 6               | Get            | Data length               | N/A     | N/A     | Number of bytes occupied by the patameter value (Attribute 1).<br>Unit: byte                                             |

Coommon services

| Santias asda | Implemented for |          | Son ico no o         |  |
|--------------|-----------------|----------|----------------------|--|
| Service code | Class           | Instance | Service na,e         |  |
| 0x0E         | Yes             | Yes      | Get_Attribute_Single |  |
| 0x10         | No              | Yes      | Set_Attribute_Single |  |

## 4.2 Control Registers (CR) in DVPDT02-H2

| CR#       | Attribute | Content               | High byte                                                                           | Low byte                 |
|-----------|-----------|-----------------------|-------------------------------------------------------------------------------------|--------------------------|
| #0        | Get       | Model name            | DVPDT02-H2 model code = H'6230                                                      |                          |
| #1        | Get       | Firmware<br>version   | Displaying the current firmware version in hex, e.g.g V1.12 is indicated as H'0112. |                          |
| #2        | Get       | Length of I/O<br>data | Length of output I/O data                                                           | Length of input I/O data |
| #3 ~ #102 | Get/Set   | Output data mappinng  | Area for storing data from DVPDT02-H2 to DeviceNet master.                          |                          |

| CR#         | Attribute | Content                | High byte                                                         | Low byte |  |
|-------------|-----------|------------------------|-------------------------------------------------------------------|----------|--|
| #103 ~ #202 | Get/Set   | Input data<br>mappinig | Area for storing data from DeviceNet master to DVPDT02-H2.        |          |  |
| #203 ~ #215 |           |                        | Set up by the system. DO NOT use it.                              |          |  |
| #216 ~ #250 |           |                        | Reserved                                                          |          |  |
| #251        | Get       | Error                  | Register for storing errors. See 19.4.3 for error codes.          |          |  |
| #252 ~ #254 |           | Reserved               |                                                                   |          |  |
| #255        | Get       | MPU status             | CR#255 = K0: MPU in STOP status<br>CR#255 = K1: MPU in RUN status |          |  |

#### 4.3 Error Codes

| Code | Description                                      | How to correct                                                                                                    |
|------|--------------------------------------------------|----------------------------------------------------------------------------------------------------|
| 00   | DVPDT02-H2 operates normally.                    |                                                                                                    |
| E2   | I/O off-line                                     | <ol> <li>Check if the network connection is normal.</li> <li>Check if the master operates normally.</li> </ol>     |
| F0   | Dup_MAC_ID test has failed.                      | <ol> <li>Make sure DVPDT02-H2 has a unique address.</li> <li>Re-power DVPDT02-H2.</li> </ol>                       |
| F2   | Working power in low voltage                     | Check if the power of DVPDT02-H2 and MPU is normal.                                                                |
| F3   | Entering test mode                               | Re-power DVPDT02-H2.                                                                                               |
| F4   | Bus-off                                          | Re-power DVPDT02-H2                                                                                                |
| F5   | No network power detected                        | <ol> <li>Check if the network cable works normally.</li> <li>Check if the network power works normally.</li> </ol> |
| F7   | Internal error. GPIO detection error.            | Send your DVPDT02-H2 back to the manufacturer for repair.                                                          |
| F8   | Internal error.<br>Manufacturingerror.           | Send your DVPDT02-H2 back to the manufacturer for repair.                                                          |
| F9   | Internal error. Configured memory polling error. | Send your DVPDT02-H2 back to the manufacturer for repair.                                                          |

## 5 How to Construct DeviceNet Network by DVPDT02-H2

## 5.1 Application Example I

♦ Target

Exchanging data between DVP-SV and DVP-EH2 MPU through DeviceNet.

#### • Constructing DeviceNet network by using DVPDT02-H2

1. Constructing DeviceNet network

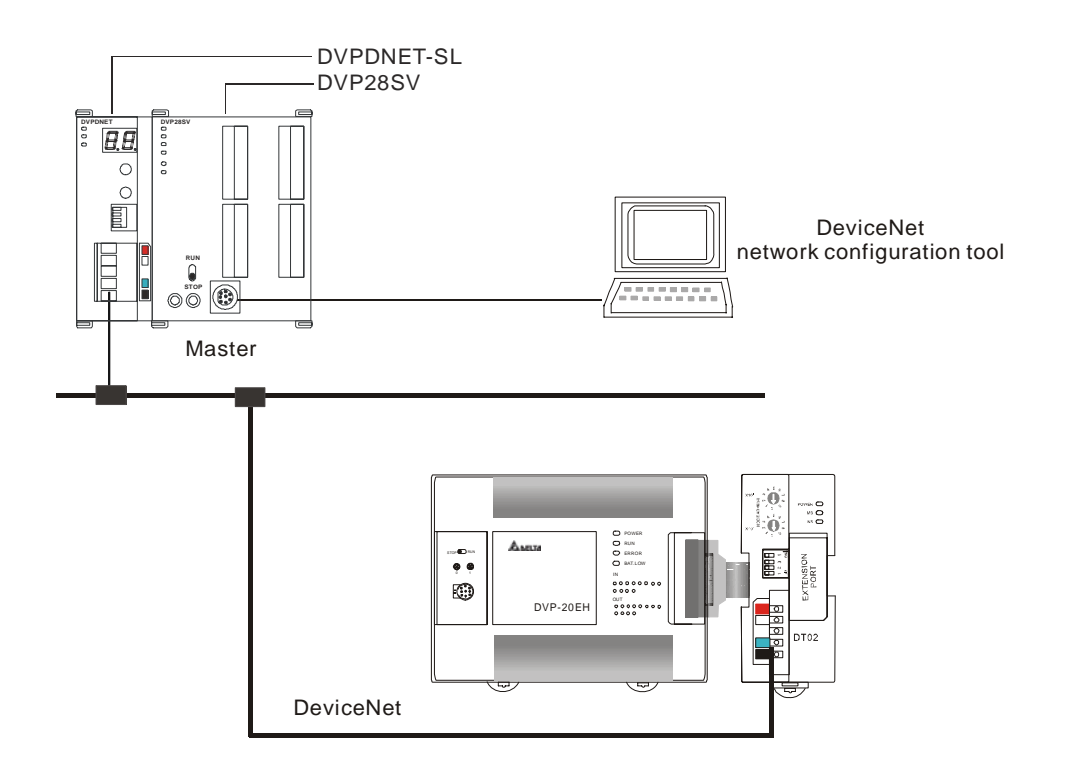

2. Configuring DVPDNET-SL network scanner and DVPDT02-H2:

| Module     | Node address | Baud rate |
|------------|--------------|-----------|
| DVPDNET-SL | 1            | 500kbps   |
| DVPDT02-H2 | 2            | 500kbps   |

 Please check and make sure DVP-EH2 PLC MPU and DVPDT02-H2 module both operate normally. Check also the wiring of the entire network and make sure the power supply on DeviceNet network is normal.

#### Configuring the network by DeviceNet network configuration tool

- Configuration DVPDT02-H2
  - 1. Open DeviceNetBuilder.

| 👬 Delta DeviceNetBuilder - Untitled                                                               |          |
|---------------------------------------------------------------------------------------------------|----------|
| File Edit Yiew Network Iools Setup Help                                                           |          |
| ×<br>Device List     Device Type     Ormmunications Adapter     Vendor     DELTA ELECTRONIC, INC. |          |
| X The Manual Color Doministra                                                                     | <u>×</u> |
| Inne Message Cooe Description                                                                     | >        |
| Ready                                                                                             | Offline  |

 Select "Setup" => "Communication Setting" => "System Channel", and you will see the "Serial Port Setting" dialog box.

| COM Port:  | COM1        | ~ |
|------------|-------------|---|
| Address:   | 01          |   |
| Baud rate: | 9600        | ~ |
| Data Bits: | 7           | ~ |
| Parity:    | Even Parity | ~ |
| Stop Bit:  | 1           | ~ |
| Mode:      | ASCII       | ~ |

3. Set up the communication parameters, e.g. "COM Port", "Address", "Baud rate", and so on, for the PC and DVP-28SV in this dialog box.

| Parameter | Function                                                    | Default     |
|-----------|-------------------------------------------------------------|-------------|
| COM Port  | COM port on the PC to be used to<br>communicate with DVP-SV | COM1        |
| Address   | Communication address of DVP-SV                             | 01          |
| Baud rate | Communication speed between PC and DVP-SV                   | 9,600 bps   |
| Data Bits |                                                             | 7           |
| Parity    | Communication protocol between PC and DVP-SV                | Even Parity |
| Stop Bit  |                                                             | 1           |
| Mode      | Communication mode between PC and DVP-SV                    | ASCII Mode  |

4. Click on "OK" and return to the main page.

| nii Delta DeviceNetBuilder - Untitled                                                         |         |
|-----------------------------------------------------------------------------------------------|---------|
| File Edit Yiew Network Iools Setup Help                                                       |         |
| Device List     Device Type     Ormmunications Adapter     Vendor     DEL TA ELECTRONIC, INC. |         |
| × Time Message Code Description                                                               |         |
|                                                                                               | >       |
| Ready                                                                                         | Offline |

5. Select "Network" => "Online", and the "Select Communication Channel" dialog box will appear.

| elect Co  | ommunication Cha  | annel      |                       |                      |
|-----------|-------------------|------------|-----------------------|----------------------|
| elect the | e communication c | hannel fro | m the following list: |                      |
| Unit      | Name              | Code       | Input Mapping Device  | Output Mapping Devic |
| 1         | DNET Scanner      | H4131      | D6000 - D6226         | D6250 - D6476        |
|           |                   |            |                       |                      |
|           |                   |            |                       |                      |
|           |                   |            |                       |                      |
|           |                   |            |                       |                      |
|           |                   |            |                       |                      |
|           |                   |            |                       |                      |
|           |                   |            |                       |                      |
| (]        |                   |            |                       |                      |
| Simula    | ited online       |            | OK                    | Cancel               |

6. Click on "OK", and DeviceNetBuilder will start to scan the entire network.

|                 |    | × |
|-----------------|----|---|
| Browsing Node 4 |    |   |
|                 |    |   |
|                 | OK |   |

7. If the bar on the dialog box does not progress, it means the connection between the PC and DVP-SV is abnormal, or there are other programs also using the COM port on the PC. After the scan is completed, the dialog box will tell you that the scan is completed, and the icons and device names of all the nodes scanned on the network will be shown on the screen. See the figure below, in which the node address of DVPDNET-SL is 01.

| 📩 Delta DeviceNetBuilder - Untitled                                                                                                    |                       |                      |        |                     | _      |     |
|----------------------------------------------------------------------------------------------------|-----------------------|----------------------|--------|---------------------|--------|-----|
| File Edit Yiew Network Iools Setup<br>C 22 - 2 - 2 - 2 - 2 - 2 - 2 - 2 - 2 - 2                                                                                                    | Help                  |                      |        |                     |        |     |
| x Communications Adapter Communications Adapter Communications Adapt | 01<br>DNET<br>Scanner | 02<br>DVP<br>DT02-H2 |        |                     |        |     |
| × Time Message Code                                                                                                    | Description           |                      |        |                     |        |     |
|                                                                                                    |                       |                      |        |                     |        | >   |
| Ready                                                                                                    |                       | System Channel       | Unit:1 | 9600, <7,E,1> ASCII | Online | CAP |

8. Double click on DVPDT02-H2 (node 02), and the "Node Configuration..." dialog box will appear.

| Node Configu                                                       | ation              |                      |                |   |                              |                 | ×                    |
|--------------------------------------------------------------------|--------------------|----------------------|----------------|---|------------------------------|-----------------|----------------------|
| Address: 2                                                         | ;                  |                      | Name:          |   | DVP DT02-H                   | 12              |                      |
| Node infom<br>Vendor ID:<br>Device Typ<br>Product Co<br>Major Rev: | ation<br>e:<br>de: | 799<br>12<br>83<br>1 |                |   | Min Rev:                     | 1               | ]                    |
| Polled Se<br>Input Size:<br>Output Size:                           | 32<br>32<br>32     |                      | Bytes<br>Bytes |   | COS/CC Se                    | occ<br>0<br>250 | Bytes<br>Bytes<br>ms |
| Bit-Strob                                                          | e Setti            | ng                   | Bytes          | I | Ack Timeout:<br>nhibit Time: | 16              | ms<br>ms             |
| IO Confi                                                           | gure               |                      | C              |   | OK                           | Cancel          |                      |

9. Confirm the I/O data of DVPDT02-H2 node.

| Item               |              | Explanation                                                                              | Default   |
|--------------------|--------------|------------------------------------------------------------------------------------------|-----------|
| Address            |              | Node address of DVPDT02-H2 on DeviceNet network                                          | N/A       |
| Name               |              | Name of the node                                                                         | N/A       |
| Vendor ID          |              | 799 is the vendor ID of Delta Electronics, Inc.                                          | 799       |
| e                  | Device Type  | Device type of DVPDT02-H2. 12 refers to communication adapter                            | 12        |
| lode               | Product Code | Product code of DVPDT02-H2                                                               | 83        |
| Major Rev.         |              | Major version of DVPDT02-H2's firmware                                                   | 1         |
|                    |              | Minor version of DVPDT02-H2's firmware                                                   | 1         |
| Polled Setting     |              | One of standard DeviceNet I/O transmission methods                                       | Supported |
| Bit-Strobe Setting |              | One of standard DeviceNet I/O transmission methods.<br>DVPDT02-H2 does not support this. | N/A       |
| COS/CC Setting     |              | One of standard DeviceNet I/O transmission methods.<br>DVPDT02-H2 does not support this. | N/A       |
| Input              | Size         | Length of data transmitted from DVPDT02-H2 to DeviceNet master                           | 32 bytes  |
| Outp               | ut Size      | Length of data transmitted from DeviceNet master to DVPDT02-H2                           | 32 bytes  |

- 10. Confirm all the settings are correct and click on "OK".
- Configuration of DVPDNET-SL
  - Double click on DNET Scanner (node 01), and the "Scan Module Configuration..." dialog box will appear. You can find the currently available node, DVPDT02-H2, in the list. On the right hand side, there is an empty "Scan List".

| Available No | des:         |   |        | Scan List:    |              |  |
|--------------|--------------|---|--------|---------------|--------------|--|
| Address      | Node Name    |   |        | Address       | Node Name    |  |
| 02           | DVP DT02-H2  |   |        |               |              |  |
|              |              |   | _      |               |              |  |
|              |              |   | _      |               |              |  |
|              |              |   | $\leq$ |               |              |  |
|              |              |   |        |               |              |  |
|              |              |   |        |               |              |  |
|              |              |   |        |               |              |  |
| Output Tabl  | e            |   |        | Input Table - |              |  |
| Register     | Device Image | ~ |        | Register      | Device Image |  |
| D6287 H      | -            |   |        | D6037 H       | -            |  |
| D6287 L      |              |   |        | D6037 L       |              |  |
| D6288 H      |              |   |        | D6038 H       |              |  |
| D6288_L      |              |   |        | D6038_L       |              |  |
| D6289 H      |              |   |        | D6039 H       |              |  |
| D6289_L      |              |   |        | D6039_L       |              |  |
| D6290_H      |              |   |        | D6040_H       |              |  |
| D6290_L      |              |   |        | D6040_L       |              |  |
| D6291_H      |              |   |        | D6041_H       |              |  |
| D6291_L      |              |   |        | D6041_L       |              |  |
| D6292_H      |              |   |        | D6042_H       |              |  |
| D6292_L      |              |   |        | D6042_L       |              |  |
| D6293_H      |              |   |        | D6043_H       |              |  |
| D6293_L      |              |   |        | D6043_L       |              |  |
| D6294_H      |              | ~ |        | D6044_H       |              |  |
|              |              |   |        | D6044 I       |              |  |

2. Move the slave devices on DeviceNet in the "Available Nodes" list on the left hand side to the "Scan List" on the right hand side. Select a node and click on <a>I</a>. Follow the steps to move all the nodes to the scan list.

| Available No | )des:                |   |       | Scan List:  |                      |   |
|--------------|----------------------|---|-------|-------------|----------------------|---|
| Address      | Node Name            |   |       | Address     | Node Name            |   |
|              |                      |   | $\ge$ | 02          | DVP DT02-H2          |   |
|              |                      |   |       |             |                      |   |
|              |                      |   |       |             |                      |   |
|              |                      |   | 5     |             |                      |   |
|              |                      |   |       |             |                      |   |
|              |                      |   |       |             |                      |   |
|              |                      |   |       |             |                      | _ |
| Output Tabl  | e                    |   |       | Input Table |                      |   |
| Register     | Device Image         | ^ |       | Register    | Device Image         | ~ |
| D6287 H      | [Po11]02-DVP DT02-H2 |   |       | D6037 H     | [Poll]02-DVP DT02-H2 |   |
| D6287 L      | [Pol1]02-DVP DT02-H2 |   |       | D6037 L     | [Pol1]02-DVP DT02-H2 |   |
| D6288 H      | [Pol1]02-DVP DT02-H2 |   |       | D6038 H     | [Pol1]02-DVP DT02-H2 |   |
| D6288 L      | [Pol102-DVP DT02-H2  |   |       | D6038 L     | [Pol102-DVP DT02-H2  |   |
| D6289_H      | [Pol102-DVP DT02-H2  |   |       | D6039 H     | [Pol1]02-DVP DT02-H2 |   |
| D6289 L      | [Poll]02-DVP DT02-H2 |   |       | D6039 L     | [Poll]02-DVP DT02-H2 |   |
| D6290 H      | [Poll]02-DVP DT02-H2 |   |       | D6040 H     | [Poll]02-DVP DT02-H2 |   |
| D6290 L      | [Poll]02-DVP DT02-H2 |   |       | D6040 L     | [Poll]02-DVP DT02-H2 |   |
| D6291 H      | [Poll]02-DVP DT02-H2 |   |       | D6041 H     | [Poll]02-DVP DT02-H2 |   |
| D6291 L      | [Poll]02-DVP DT02-H2 |   |       | D6041 L     | [Poll]02-DVP DT02-H2 |   |
| D6292 H      | [Poll]02-DVP DT02-H2 |   |       | D6042 H     | [Poll]02-DVP DT02-H2 |   |
| D6292_L      | [Poll]02-DVP DT02-H2 |   |       | D6042_L     | [Poll]02-DVP DT02-H2 |   |
| D6293_H      | [Poll]02-DVP DT02-H2 |   |       | D6043_H     | [Poll]02-DVP DT02-H2 |   |
| D6293_L      | [Poll]02-DVP DT02-H2 |   |       | D6043_L     | [Poll]02-DVP DT02-H2 |   |
| D6294 H      | [Poll]02-DVP DT02-H2 |   |       | D6044 H     | [Poll]02-DVP DT02-H2 |   |
|              | ID WIGO DUD DIEGO MO | ~ |       | D6044 T     | m-#100 DUD DT00 U0   | ~ |

3. Confirm all the settings and click on "OK" to return to the main page.

| 🚆 Delta DeviceNetBuilder - Untitled               |                      |                            |            |
|---------------------------------------------------|----------------------|----------------------------|------------|
| File Edit Yiew Network Iools Setup Help           |                      |                            |            |
|                                                   | 02<br>DVP<br>DT02-H2 |                            |            |
|                                                   |                      |                            |            |
| <ul> <li>Time Message Code Description</li> </ul> |                      |                            |            |
|                                                   |                      |                            | >          |
| Ready                                             | System Channel       | Unit:1 9600, <7,E,1> ASCII | Online CAP |

4. Select "Network" => "Download" to download the configuration to DVPDNET-SL. If DVP-SV is in RUN mode while you are downloading the configuration, a "Warning" dialog box will appear.

| Warnin | g                                                                                                    | × |
|--------|----------------------------------------------------------------------------------------------------|---|
| ⚠      | Cannot perform this operation when PLC is in RUN mode!<br>Do you wish to continue if this instruction will affect the state of the connected PLC? |   |
|        | OK Cancel                                                                                                    |   |

5. Click on "OK" to continue the download.

| Download Node 36 to scanner |
|-----------------------------|
|                             |
| ОК                          |

6. Make sure DVP-SV is in RUN mode. You will then see the MS LED and NS LED on DVPDT02-H2 are steadily on in green color.

Follow the steps above to configure DeviceNet network. See below for the I/O data mapping between DVPDNET-SL network scanner and DVPDT02-H2.

 $\mathsf{DVPDNET}\text{-}\mathsf{SL} \to \mathsf{DVPDT02}\text{-}\mathsf{H2}$ 

| Register in<br>DVPDNET-SL | CR in DVPDT02-H2 |
|---------------------------|------------------|
| D6287                     | CR#103           |
| D6288                     | CR#104           |
| D6289                     | CR#105           |
| D6290                     | CR#106           |
| D6291                     | CR#107           |
| D6292                     | CR#108           |
| D6293                     | CR#109           |

| Register in<br>DVPDNET-SL | CR in DVPDT02-H2 |
|---------------------------|------------------|
| D6294                     | CR#110           |
| D6295                     | CR#111           |
| D6296                     | CR1#12           |
| D6297                     | CR1#13           |
| D6298                     | CR#114           |
| D6299                     | CR#115           |
| D6300                     | CR#116           |
| D6301                     | CR#117           |
| D6302                     | CR#118           |

 $\mathsf{DVPDT02}\text{-}\mathsf{H2} \rightarrow \mathsf{DVPDNET}\text{-}\mathsf{SL}$ 

| Register in<br>DVPDNET-SL | CR in DVPDT02-H2 |
|---------------------------|------------------|
| D6037                     | CR#3             |
| D6038                     | CR#4             |
| D6039                     | CR#5             |
| D6040                     | CR#6             |
| D6041                     | CR#7             |
| D6042                     | CR#8             |
| D6043                     | CR#9             |
| D6044                     | CR#10            |
| D6045                     | CR#11            |
| D6046                     | CR#12            |
| D6047                     | CR#13            |
| D6048                     | CR#14            |
| D6049                     | CR#15            |
| D6050                     | CR#16            |
| D6051                     | CR#17            |
| D6052                     | CR#18            |

## Control program for slave PLC

| Send out<br>request pulses |                       |                    |            |            |           |                       |
|----------------------------|-----------------------|--------------------|------------|------------|-----------|-----------------------|
|                            | Write data<br>advance | to beser           | it in      |            |           |                       |
| ×0<br> ↑                   | DTO                   | K0                 | K3         | D0         | K8        |                       |
|                            | Write the c           | content ir         | n D0 ~ D1  | 5 into CR# | #3 ~ CR#? | 18 in DVPDT02-H2      |
| X0                         | DFROM                 | K0                 | K103       | D100       | K8        |                       |
|                            | Read CR#<br>into D100 | 103 ~ CF<br>~ D115 | R#108 in [ | OVPDT02    | -H2 and s | tore the content read |
| M1000                      | Process               | receive            | d data     |            |           |                       |

#### Program explanation

The I/O data mapping between DVPDNET-SL and DVPDT02-H2 is done automatically. You can read or write the control registers in DVPDT02-H2 by editing DFROM or DTO instruction in DVP-EH2 slave PLC, realizing the I/O data mapping between DVPDNET-SL network scanner and the slave PLC. See below for the mapping relation.

| Register in<br>DVPDNET-SL |   | CR in<br>DVPDT02-H2 |                          | DVP-EH2 PLC |
|---------------------------|---|---------------------|--------------------------|-------------|
| D6287                     |   | CR#103              |                          | D100        |
| D6288                     |   | CR#104              |                          | D101        |
| D6289                     |   | CR#105              |                          | D102        |
| D6290                     |   | CR#106              |                          | D103        |
| D6291                     |   | CR#107              |                          | D104        |
| D6292                     |   | CR#108              |                          | D105        |
| D6293                     |   | CR#109              |                          | D106        |
| D6294                     |   | CR#110              | DFROM instruction (Read) | D107        |
| D6295                     |   | CR#111              |                          | D108        |
| D6296                     |   | CR#112              |                          | D109        |
| D6297                     |   | CR#113              |                          | D110        |
| D6298                     |   | CR#114              |                          | D111        |
| D6299                     |   | CR#115              |                          | D112        |
| D6300                     |   | CR#116              | -                        | D113        |
| D6301                     |   | CR#117              |                          | D114        |
| D6302                     |   | CR#118              |                          | D115        |
| D6037                     |   | CR#3                |                          | D0          |
| D6038                     |   | CR#4                |                          | D1          |
| D6039                     |   | CR#5                |                          | D2          |
| D6040                     |   | CR#6                |                          | D3          |
| D6041                     |   | CR#7                |                          | D4          |
| D6042                     |   | CR#8                |                          | D5          |
| D6043                     |   | CR#9                | DTO instruction (Write)  | D6          |
| D6044                     |   | CR#10               |                          | D7          |
| D6045                     |   | CR#11               |                          | D8          |
| D6046                     |   | CR#12               |                          | D9          |
| D6047                     |   | CR#13               |                          | D10         |
| D6048                     |   | CR#14               |                          | D11         |
| D6049                     |   | CR#15               |                          | D12         |
| D6050                     | ] | CR#16               |                          | D13         |
| D6051                     | ] | CR#17               |                          | D14         |
| D6052                     |   | CR#18               |                          | D15         |

Use DFROM/DTO instruction instead of FROM/TO instruction.

## 5.2 Application Example II

The default I/O data length of DVPDT02-H2 is 32 bytes. The configured I/O data length of DVPDT02-H2

through DeviceNet network configuration tool is 200 bytes.

Constructing DeviceNet network:

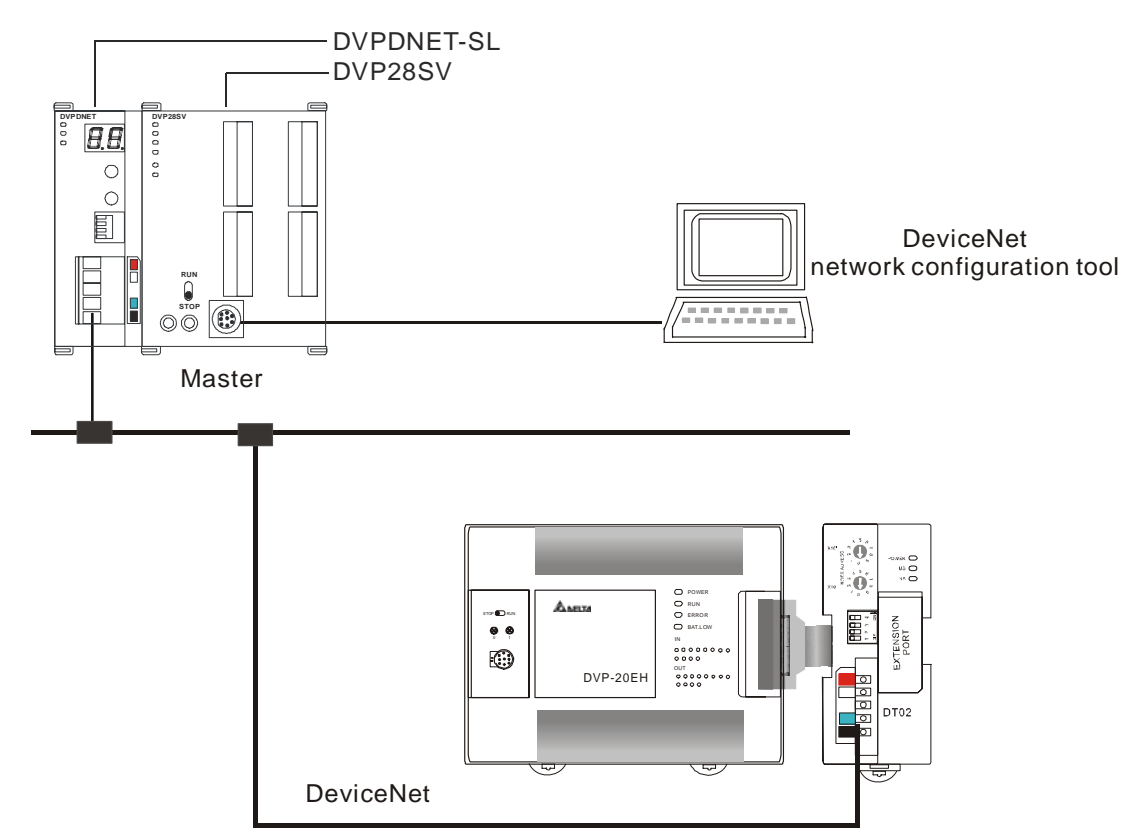

1. Scan the DeviceNet network by DeviceNetBuilder. After the scan is completed, the nodes on the DeviceNet network will appear on the screen.

| Hand Delta DeviceNetBuilder - Untitled                                                                                               |                       |                      |        |                     |            | × |
|----------------------------------------------------------------------------------------------------|-----------------------|----------------------|--------|---------------------|------------|---|
| File Edit Yiew Network Iools Setur<br>C 20 19 19 19 X 10 10 20 20 20<br>20 19 19 19 19 20 20 10 10 10 10 10 10 10 10 10 10 10 10 10  |                       |                      |        |                     |            |   |
| <ul> <li>Device List</li> <li>Device Type</li> <li>Communications Adapter</li> <li>Vendor</li> <li>DELTA ELECTRONIC, INC.</li> </ul> | 01<br>DNET<br>Scanner | 02<br>DVP<br>DT02-H2 |        |                     |            |   |
| × Time Message Code                                                                                                    | Description           |                      |        |                     |            |   |
|                                                                                                    |                       |                      |        |                     |            | > |
| Ready                                                                                                    |                       | System Channel       | Unit:1 | 9600, <7,E,1> ASCII | Online CAP |   |

2. Click on "DVP DT02-H2" icon, and you will see a box as below.

| 🚆 Delta DeviceNetBuilder - Untitled                                                                                                  |                       |                |                                                                        |                                      |        |        |
|----------------------------------------------------------------------------------------------------|-----------------------|----------------|------------------------------------------------------------------------|--------------------------------------|--------|--------|
| File Edit Yiew Network Iools Setup<br>C 20 19 19 19 10 10 10 10 10 10 10 10 10 10 10 10 10                                           |                       |                |                                                                        |                                      |        |        |
| <ul> <li>Device List</li> <li>Device Type</li> <li>Communications Adapter</li> <li>Yendor</li> <li>DELTA ELECTRONIC, INC.</li> </ul> | 01<br>DNET<br>Scanner | DVP<br>DTO2-   | Cut<br>Copy<br>Paste<br>Remove<br>Parameter <u>E</u> dit<br>Properties | Ctrl+X<br>Ctrl+C<br>Ctrl+V<br>Delete |        |        |
| × Time Message Code                                                                                                    | Description           |                |                                                                        |                                      |        |        |
|                                                                                                    | 200012000             |                |                                                                        |                                      |        | >      |
| Ready                                                                                                    |                       | System Channel | Unit:1                                                                 | 9600, <7,E,1> ASCII                  | Online | CAP // |

3. Select "Parameter Edit...", and the "Parameter Edit..." window will appear.

| Parame                    | arameters Edit 🔀                      |                       |                            |  |  |
|---------------------------|---------------------------------------|-----------------------|----------------------------|--|--|
| Paran                     | aeter Gr                              | Եսբ։                  |                            |  |  |
| A11 P                     | aramete                               | ers 🔽 Read V          | Vrite Default All Values 🗸 |  |  |
| ID                        | Туре                                  | Parameter Name        | Value                      |  |  |
| 1                         | R                                     | MAC Code              | 560                        |  |  |
| 2                         | R                                     | Firmware version      | 1                          |  |  |
| 3                         | R                                     | MAC ID                | 2                          |  |  |
| 4                         | R                                     | Baud Rate             | 500Kbps -                  |  |  |
| 5                         | R/W                                   | Input IO Data Length  | 32                         |  |  |
| 6                         | R/W                                   | Output IO Data Length | 32                         |  |  |
| Vah<br>Min<br>Max<br>Defa | ue Infon<br>: 0<br>: 65535<br>ault: 0 | mation:               | Help Tips:                 |  |  |
|                           |                                       | OK                    | Cancel                     |  |  |

4. Set the "Input IO Data Length" and "Output IO Data Length" to 200 bytes.

| Рагаш            | eters Ed                    | lit                   |                          | X |
|------------------|-----------------------------|-----------------------|--------------------------|---|
| Para             | neter Gr                    | oup:                  |                          |   |
| A11              | Paramete                    | ers 👻 Read V          | Vrite Default All Values | * |
| ID               | Туре                        | Parameter Name        | Value                    |   |
| 1                | R                           | MAC Code              | 560                      |   |
| 2                | R                           | Firmware version      | 1                        |   |
| 3                | R                           | MAC ID                | 2                        |   |
| 4                | R                           | Baud Rate             | 500Kbps -                |   |
| 5                | R/W                         | Input IO Data Length  | 200                      |   |
| 6                | R/W                         | Output IO Data Length | 200                      |   |
| Val              | ue Infor                    | mation:               | - Help Tins:             |   |
| Mir<br>Ma<br>Def | n: 0<br>x: 200<br>Yault: 32 |                       | 1100 1103.               | ~ |
|                  |                             | OK                    | Cancel                   |   |

5. Click on "Download" to download the I/O data configuration to DVPDT02-H2 and re-power DVPDT02-H2.

## 6 LED Indicators & Trouble-shooting

There are 3 LED indicators on DVPDT02-H2. POWER indicator displays the status of working power. NS indicator and MS indicator display the connection status of the communication.

## 6.1 POWER LED

| LED status     | Indication         | How to correct                                        |
|----------------|--------------------|-------------------------------------------------------|
| Off            | Power is abnormal. | Check the power of DVPDT02-H2 and DVP-EH2<br>PLC MPU. |
| Green light On | Power is normal.   |                                                       |

#### 6.2 NS LED

| LED status          | Indication                                                                      | How to correct                                                                                                    |
|---------------------|---------------------------------------------------------------------------------|----------------------------------------------------------------------------------------------------|
|                     |                                                                                 | <ol> <li>Check the power of DVPDT02-H2 and see if<br/>the connection is normal.</li> </ol>                              |
| 0#                  | No power, or DVPDT02-H2                                                         | 2. Check if the node communication on the bus is normal.                                                                |
| Oli                 | Dup_MAC_ID test yet.                                                            | 3. Make sure at least one or more nodes on the network are operational at the same time.                                |
|                     |                                                                                 | <ol><li>Check if the baud rate of DVPDT02-H2 is the same as that of other nodes.</li></ol>                              |
|                     | DVPDT02-H2 is on-line but                                                       | 1. Correctly configure it in the master.                                                                                |
| Green light flashes | has not established connections to other nodes.                                 | 2. Re-download the configured data to the master and set the master to RUN status.                                      |
| Green light On      | DVPDT02-H2 is on-line and<br>isnormally connected to the<br>master              |                                                                                                    |
|                     |                                                                                 | 1. Check if the network connection is normal                                                                            |
| Red light flashes   | I/O connections are timed-out.                                                  | <ol> <li>Check if the master operates normally.</li> </ol>                                                              |
|                     |                                                                                 | <ol> <li>Make sure all the node addresses on the bus<br/>are not repeated.</li> </ol>                                   |
| Red ligh On         |                                                                                 | 2. Check if the network installation is normal.                                                                         |
|                     | The communication is down;<br>MAC ID is repeated; no<br>network power; bus-off. | <ol> <li>Check if the baud rate of DVPDT02-H2 is<br/>consistent with that of other nodes on the<br/>network.</li> </ol> |
|                     |                                                                                 | <ol> <li>Check if the node address of DVPDT02-H2 is<br/>a valid one.</li> </ol>                                         |
|                     |                                                                                 | 5. Check if the network power is normal.                                                                                |

## 6.3 MS LED

| LED status          | Indication                                                          | How to correct                                                      |
|---------------------|---------------------------------------------------------------------|---------------------------------------------------------------------|
| Off                 | No power or off-line.                                               | Check the power of DVPDT02-H2 and see if the connection is normal.  |
| Green light flashes | Waiting for I/O data; no I/O<br>data; DVPDT02-H2 in STOP<br>status. | Switch DVPDT02-H2 to RUN status to start I/O data exchange.         |
| Green light On      | I/O data are normal.                                                |                                                                     |
| Red light flashes   | Configuration problem                                               | <ol> <li>Reset DVPDT02-H2.</li> <li>Re-power DVPDT02-H2.</li> </ol> |

| LED status   | Indication     | How to correct                                                                                                    |
|--------------|----------------|----------------------------------------------------------------------------------------------------|
| Red light On | Hardware error | <ol> <li>Find out the cause of error in CR#251.</li> <li>Send back to the manufacturer for repair if necessary.</li> </ol> |

## 6.4 NS LED + MS LED

| LED status   |                      | Indiantion                                                  | How to correct                                                                                                    |
|--------------|----------------------|-------------------------------------------------------------|----------------------------------------------------------------------------------------------------|
| NS LED       | MS LED               | mulcation                                                   |                                                                                                    |
| Off          | Off                  | No power                                                    | Check the power of DVPDT02-H2 and see if the connection is normal.                                                                           |
| Off          | Green light<br>On    | DVPDT02-H2 has not<br>completed the<br>Dup_MAC_ID test yet. | Make sure at least one or more nodes on the network is operational at the same time, and its baud rate is the same as that of DVPDT02-H2.    |
| Red light On | Red light<br>flashes | No network power                                            | <ol> <li>Check if the network cable is correctly<br/>connected to DVPDT02-H2.</li> <li>Check if the network power works normally.</li> </ol> |
| Red ligh On  | Green light<br>On    | Dup_MAC_ID test has failed; bus-off                         | <ul><li>7 Make sure DVPDT02-H2 has a unique address.</li><li>8 Re-power DVPDT02-H2.</li></ul>                                                |
| Red light On | Red light On         | Hardware error                                              | Send your DVPDT02-H2 back to the manufacturer for repair.                                                                                    |

## Appendix A: DeviceNet Objects DVPDT02-H2 Supports

DeviceNet objects

| Class | Object                |
|-------|-----------------------|
| 0x01  | Identity object       |
| 0x02  | Message router object |
| 0x03  | DeviceNet Object      |
| 0x05  | Connection object     |
| 0x95  | DataConf object       |

## ■ Class 0x01 – Identity object

Class attribute

| Attribute ID | Access rule | Name              | Data type |
|--------------|-------------|-------------------|-----------|
| 1            | Get         | Revision          | UINT      |
| 2            | Get         | MaxInstance       | UINT      |
| 3            | Get         | NumberofInstances | UINT      |
| 6            | Get         | MaxIdClass        | UINT      |
| 7            | Get         | MaxIdInstance     | UINT      |

Instance

| Attribute ID | Access rule | Name        | Data type |
|--------------|-------------|-------------|-----------|
| 1            | Get         | Vendorld    | UINT      |
| 2            | Get         | DeviceType  | UINT      |
| 3            | Get         | ProductCode | UINT      |
| 4            | Get         | Revision    |           |

| Attribute ID | Access rule | Name     | Data type |
|--------------|-------------|----------|-----------|
|              |             | MaxRev   | USINT     |
|              |             | MinRev   | USINT     |
| 5            | Get         | Status   | WORD      |
| 6            | Get         | Sn       | UDINT     |
|              |             | ProdName |           |
| 7            | Get         | StrLen   | USINT     |
|              |             | ASCIIStr | STRING    |

Common services

| Service code | Impleme | ented for | Service name         |
|--------------|---------|-----------|----------------------|
| Service code | Class   | Instance  | Service fiame        |
| 0x05         | No      | Yes       | Reset                |
| 0x0E         | Yes     | Yes       | Get_Attribute_Single |

■ Class 0x02 – Message router object

Class attribute

| Attribute ID | Access rule | Name          | Data type |
|--------------|-------------|---------------|-----------|
| 1            | Get         | Revision      | UINT      |
| 6            | Get         | MaxIdClass    | UINT      |
| 7            | Get         | MaxIdInstance | UINT      |

Instance

| Attribute ID | Access rule | Name         | Data type |
|--------------|-------------|--------------|-----------|
| 2            | Get         | NumAvailable | UINT      |
| 3            | Get         | NumActive    | UINT      |

Common services

| Service code Implem | Impleme | ented for | Service name         |  |
|---------------------|---------|-----------|----------------------|--|
|                     | Class   | Instance  | Service name         |  |
| 0x0E                | Yes     | Yes       | Get_Attribute_Single |  |

■ Class 0x03 – DeviceNet object

Class attribute

| Attribute ID | Access rule | Name     | Data type |
|--------------|-------------|----------|-----------|
| 1            | Get         | Revision | UINT      |

Instance attribute

| Attribute ID | Access rule | Name               | Data type |
|--------------|-------------|--------------------|-----------|
| 1            | Get         | MACID              | USINT     |
| 2            | Get         | BaudRate           | USINT     |
| 3            | Get/Set     | BusofInterrupt     | BOOL      |
| 4            | Get/Set     | BusofCounter       | USINT     |
|              |             | AllocationInfo     |           |
| 5            | Get         | AllocationChoice   | BYTE      |
|              |             | MasterNodeAddress  | USINT     |
| 6            | Get         | MACIDSwitchChanged | BOOL      |

| Attribute ID | Access rule | Name                  | Data type |
|--------------|-------------|-----------------------|-----------|
| 7            | Get         | BaudRateSwitchChanged | BOOL      |
| 8            | Get         | MACIDSwitchValue      | USINT     |
| 9            | Get         | BaudRateSwitchValue   | USINT     |

Common services

| Sonvice code | Implemented for |          | Service name                         |  |
|--------------|-----------------|----------|--------------------------------------|--|
| Service code | Class           | Instance | Service name                         |  |
| 0x0E         | Yes             | Yes      | Get_Attribute_Single                 |  |
| 0x10         | No              | Yes      | Set_Attribute_Single                 |  |
| 0x4B         | No              | Yes      | Allocate_Master/Slave_Connection_Set |  |
| 0x4C         | No              | Yes      | Release_Master/Slave_Connection_Set  |  |

■ Class 0x05 – Connection object

Class attribute

| Attribute ID | Access rule | Name     | Data type |
|--------------|-------------|----------|-----------|
| 1            | Get         | Revision | UINT      |

Instance 1: Explicit message connection

| Attribute ID | Access rule | Name                                | Data type |
|--------------|-------------|-------------------------------------|-----------|
| 1            | Get         | State                               | USINT     |
| 2            | Get         | InstanceType                        | USINT     |
| 3            | Get         | TransportClassTrigger               | USINT     |
| 4            | Get         | ProducedConnectionId                | UINT      |
| 5            | Get         | ConsumedConnectionId                | UINT      |
| 6            | Get         | InitialCommCharacterisitcs          | BYTE      |
| 7            | Get         | ProducedConnectionSize              | UINT      |
| 8            | Get         | ConsumedConnectionSize              | UINT      |
| 9            | Get/Set     | ExpectedPackedRate                  | UINT      |
| 12           | Get/Set     | WatcdogTimeoutAction                | USINT     |
| 13           | Get         | Produced Connection Path<br>Length  | USINT     |
| 14           | Get         | Produced Connection Path            | EPATH     |
| 15           | Get         | Consumed Connection Patch<br>Length | USINT     |
| 16           | Get         | Consumed Connection Path            | EPATH     |

Instance 2: Polled I/O connection

| Attribute ID | Acccess rule | Name                       | Data type |
|--------------|--------------|----------------------------|-----------|
| 1            | Get          | State                      | USINT     |
| 2            | Get          | InstanceType               | USINT     |
| 3            | Get          | TransportClassTrigger      | USINT     |
| 4            | Get          | ProducedConnectionId       | UINT      |
| 5            | Get          | ConsumedConnectionId       | UINT      |
| 6            | Get          | InitialCommCharacteristics | BYTE      |
| 7            | Get          | ProducedConnectionSize     | UINT      |

| 8  | Get     | ConsumedConnectionSize             | UINT  |
|----|---------|------------------------------------|-------|
| 9  | Get/Set | ExpectedPackedRate                 | UINT  |
| 12 | Get/Set | WatchdogTimeoutAction              | USINT |
| 13 | Get     | Produced Connection Path<br>Length | USINT |
| 14 | Get     | Produced Connection Path           | EPATH |
| 15 | Get     | Consumed Connection Path<br>Length | USINT |
| 16 | Get     | Consumed Connection Path           | EPATH |

Common services

| Sonvico codo | Implemented for |          | Service name         |  |
|--------------|-----------------|----------|----------------------|--|
| Service code | Class           | Instance | Service hame         |  |
| 0x05         | No              | Yes      | Reset                |  |
| 0x0E         | Yes             | Yes      | Get_Attribute_Single |  |
| 0x10         | No              | Yes      | Set_Attribute_Single |  |

## Appendix B: DeviceNet Ojects Defined by DVPDT02-H2

- Class 0x95 DVPDT02-H2 I/O data configuration object
  - Class attribute

| Attribute ID | Access rule | Name     | Data type |
|--------------|-------------|----------|-----------|
| 1            | Get         | Revision | UINT      |

Instance 1: Model code

| Attribute<br>ID | Access<br>rule | Name                         | Range   | Default | Explanation                                                                                                    |
|-----------------|----------------|------------------------------|---------|---------|----------------------------------------------------------------------------------------------------|
| 1               | Get            | Parameter value              | 25136   | 25136   | Model code of DVPDT02-H2:<br>25136 (H'6230)                                                                           |
| 2               | Get            | Length of<br>connection path | N/A     | N/A     | The length of connection path<br>(Attribute 3). "0" refers to the<br>connection path is not designated.<br>Unit: byte |
| 3               | Get            | Connection path              | N/A     | N/A     | Polling path of the parameter value.<br>Max. connection path: 255 bytes                                               |
| 4               | Get            | Descriptor                   | 0 ~ 127 | N/A     | The descriptor of parameter                                                                                           |
| 5               | Get            | Data type                    | 1 ~ 8   | N/A     | The code of data type                                                                                                 |
| 6               | Get            | Data length                  | N/A     | N/A     | Number of bytes occupied by the parameter value (Attribute 1). Unit: byte                                             |

Instance 2: Firmware version

| Attribute<br>ID | Access<br>rule | Name                      | Range      | Default | Explanation                                                                                             |
|-----------------|----------------|---------------------------|------------|---------|----------------------------------------------------------------------------------------------------|
| 1               | Get            | Parameter value           | 0 ~ 65,535 | N/A     | Firmware version of DVPDT02-H2                                                                          |
| 2               | Get            | Length of connection path | N/A        | N/A     | The length of connection path<br>(Attribute 3). "0" refers to the<br>connection path is not designated. |

| Attribute<br>ID | Access<br>rule | Name            | Range   | Default | Explanation                                                                |
|-----------------|----------------|-----------------|---------|---------|----------------------------------------------------------------------------|
|                 |                |                 |         |         | Unit: byte                                                                 |
| 3               | Get            | Connection path | N/A     | N/A     | Polling path of the parameter<br>value.<br>Max. connection path: 255 bytes |
| 4               | Get            | Descriptor      | 0 ~ 127 | N/A     | The descriptor of parameter                                                |
| 5               | Get            | Data type       | 1 ~ 8   | N/A     | The code of data type                                                      |
| 6               | Get            | Data length     | N/A     | N/A     | Number of bytes occupied by the parameter value (Attribute 1). Unit: byte  |

Instance 3: Node address

| Attribute<br>ID | Access<br>rule | Name                      | Range   | Default | Explanation                                                                                                    |
|-----------------|----------------|---------------------------|---------|---------|----------------------------------------------------------------------------------------------------|
| 1               | Get            | Parameter value           | 0 ~ 63  | N/A     | Node address of DVPDT02-H2                                                                                            |
| 2               | Get            | Length of connection path | N/A     | N/A     | The length of connection path<br>(Attribute 3). "0" refers to the<br>connection path is not designated.<br>Unit: byte |
| 3               | Get            | Connection path           | N/A     | N/A     | Polling path of the parameter value.<br>Max. connection path: 255 bytes                                               |
| 4               | Get            | Descriptor                | 0 ~ 127 | N/A     | The descriptor of parameter                                                                                           |
| 5               | Get            | Data type                 | 1 ~ 8   | N/A     | The code of data type                                                                                                 |
| 6               | Get            | Data length               | N/A     | N/A     | Number of bytes occupied by the parameter value (Attribute 1).<br>Unit: byte                                          |

#### Instance 4: Serial transmission speed

| Attribute<br>ID | Access<br>rule | Name                      | Range   | Default | Explanation                                                                                                    |
|-----------------|----------------|---------------------------|---------|---------|----------------------------------------------------------------------------------------------------|
| 1               | Get            | Parameter value           | 0 ~ 2   | 0       | Communication speed of<br>DVPDT02-H2                                                                                  |
| 2               | Get            | Length of connection path | N/A     | N/A     | The length of connection path<br>(Attribute 3). "0" refers to the<br>connection path is not designated.<br>Unit: byte |
| 3               | Get            | Connection path           | N/A     | N/A     | Polling path of the parameter value.<br>Max. connection path: 255 bytes                                               |
| 4               | Get            | Descriptor                | 0 ~ 127 | N/A     | The descriptor of parameter                                                                                           |
| 5               | Get            | Data type                 | 1~8     | N/A     | The code of data type                                                                                                 |
| 6               | Get            | Data length               | N/A     | N/A     | Number of bytes occupied by the parameter value (Attribute 1).<br>Unit: byte                                          |

#### Instance 5: Length of input I/O data

| Att | ribute<br>ID | Access<br>rule | Name            | Range   | Default | Explanation |
|-----|--------------|----------------|-----------------|---------|---------|-------------|
|     | 1            | Get/Set        | Parameter value | 0 ~ 200 | 32      | Unit: byte  |

| Attribute<br>ID | Access<br>rule    | Name                      | Range | Default | Explanation                                                                                                    |
|-----------------|-------------------|---------------------------|-------|---------|----------------------------------------------------------------------------------------------------|
| 2               | Get               | Length of connection path | N/A   | N/A     | The length of connection path<br>(Attribute 3). "0" refers to the<br>connection path is not designated.<br>Unit: byte |
| 3               | Get               | Connection path           | N/A   | N/A     | Polling path of the parameter value.<br>Max. connection path: 255 bytes                                               |
| 4               | Get               | Descriptor                | 0~127 | N/A     | The descriptor of parameter                                                                                           |
| 5               | Get               | Data type                 | 1~8   | N/A     | The code of data type                                                                                                 |
| 6               | 6 Get Data length |                           | N/A   | N/A     | Number of bytes occupied by the parameter value (Attribute 1). Unit: byte                                             |

Instance 6: Length of output I/O data

| Attribute<br>ID | Access<br>rule | Name                      | Range   | Default | Explanation                                                                                                    |
|-----------------|----------------|---------------------------|---------|---------|----------------------------------------------------------------------------------------------------|
| 1               | Get/Set        | Parameter value           | 0 ~ 200 | 32      | Unit: byte                                                                                                    |
| 2               | Get            | Length of connection path | N/A     | N/A     | The length of connection path<br>(Attribute 3). "0" refers to the<br>connection path is not designated.<br>Unit: byte |
| 3               | Get            | Connection path           | N/A     | N/A     | Polling path of the parameter value.<br>Max. connection path: 255 bytes                                               |
| 4               | Get            | Descriptor                | 0 ~ 127 | N/A     | The descriptor of parameter                                                                                           |
| 5               | Get            | Data type                 | 1 ~ 8   | N/A     | The code of data type                                                                                                 |
| 6               | Get            | Data length               | N/A     | N/A     | Number of bytes occupied by the parameter value (Attribute 1). Unit: byte                                             |

Common services

| Sorvico codo | Implemented for |          | Service nome         |  |
|--------------|-----------------|----------|----------------------|--|
| Service code | Class           | Instance | Service Hame         |  |
| 0x0E         | Yes             | Yes      | Get_Attribute_Single |  |
| 0x10         | No              | Yes      | Set_Attribute_Single |  |